## JPTEC事前学習用e-learning簡易マニュアル

## <利用前に必要なこと>

✓動画はHTML5で操作します。次の環境ではFlash playerが必要です。

Internet Explorer10以下 Windows 7でのInternet Explorer11

Safari8以下 Android2

✓ iPadやAndroidなどのタブレット端末でもe-learningの修了証をダウンロードすることができますが、e-learningのすべてのコンテンツの動作を保証するものではありません。

✓ e-learningの学習中は、インターネットに常時接続する必要があります。

## <利用者登録>

- ✓ e-learningのURLは、https://www.jptec.jp/elearn/ です。
- ✓有効なユーザー登録がない場合は、ログイン画面の右上からユーザー登録をする 必要があります。
- ✓利用者登録を行う際のログインID、パスワードはご自身で決めてください。
- ✓ユーザー登録後は氏名の変更はできません。
- ✓ログインIDは修了証に印刷されます。

## <利用方法>

✓ ログイン後は、学習ボタンをクリックして学習を開始します。

| PERMIT | 880.00 E  |      |                   |                                        |              | クシショウ 検証 - |
|--------|-----------|------|-------------------|----------------------------------------|--------------|------------|
|        | 開催中9-3-2, |      |                   |                                        |              |            |
|        | コースカテゴリを  | 3-26 | 2014              | 网络双科                                   | 9mmtR        |            |
|        | 学習コンテング   |      | JP162 ⊕ 7 = 1 20° | 2216年 96月 06日 20時~<br>2156年 13月 26日 約時 | 389 <b>1</b> |            |

✓ e-learningを途中で中断しても、それまでの学習の履歴は保存されます。

- ✓e-learningを修了する場合は、画面右上の氏名の右▼をクリックし、ログアウト を選択してください。
- ✓登録情報を変更する場合は、画面右上の氏名の右▼をクリックし、登録情報を選 択してください。

く注意事項>

- ✓ユーザー登録の有効期間は、登録した日から6ヶ月間です。6ヶ月を経過した場合は、新たにユーザー登録をしてください、新たに作成したユーザー情報は、過去に学習した履歴を引き継ぐことはできません。
- ✓すべての学習項目を修了すると、修了証の発行のボタンが、「学習」ボタンの隣 に表示され、修了証をpdf形式でダウンロードすることができます。ただし、ユー ザー登録の有効期間内でなければダウンロードできません。
- ✓動画は最後まで視聴しないと学習項目が修了となりません。
- ✓修了証の有効期間は、<u>すべての学習を修了した日から</u>6ヶ月間です。全ての学習 を修了した日は、修了年月日として修了証に記載してあります。
- ✓あなたが受講するJPTECコースがe-learningの事前学習を必要とする場合は、ダウンロードした修了証を印刷し、コース当日にお持ちください。修了証の印刷には、pdf形式のファイルを印刷することができるアプリケーションが必要です。
- ✓ e-learningは24時間稼働していますが、予告なしにシステム運用を停止する場合 があります。受講されるコースの1週間前までにe-learningを修了することを強く 推奨します。
- ✓事務局への問い合わせのメールで、氏名を名乗らない、メールの件名が未入力に 加えて「ログインIDがわからない」などの1行メールがしばしば送られてきます。 最低限のメールのマナーは守りましょう。
- ✓ログインIDの問い合わせは、システムに登録された氏名のほか、ユーザー登録の メールアドレス、生年月日、住所などすべてが合致した場合にのみお答えしま す。